## **BSS Guardian**<sup>™</sup> Occupant Fire and Life Safety Program Administrators User Guide

Follow the steps on this Administrator User Guide to enroll your company with the Occupant Life Safety Training

## 1 Click here >> <u>https://brookfieldplace.bssnet.com</u>

| 2 Sector proprior by the properties of the properties of the prope | Register as the Administrator for your Company: Enter your Name, Email, and Phone Number; Create a Password for your company employees; and confirm Acknowledgment of Activation Policy.          Occupant Life Safety Training         Getting Started:         STEP 1: Please fill out your information         First name:         Denoneumber:         STEP 2: Enter the password that your employees         will use to access the training         New password: | <ul> <li>Enter your Email address to Access your own Training.</li> <li>Ccupant Life Safety Training</li> <li>Access Control</li> <li>Congratulations! You're almost done! Please check your e-mail to finish setting up the program. Remember to check your spam folders.</li> <li>In the interim, you can continue to the training center to complete your own training Please enter your email address.</li> <li>Email:</li> <li>Continue</li> <li>Having problems? Need help? BSSOnline Support/FAQ</li> <li>Register: Enter your Name and Email address. If you are a floor</li> </ul> |
|----------------------------------------------------------------------------------------------------|----------------------------------------------------------------------------------------------------|----------------------------------------------------------------------------------------------------|
| company with the program and do<br>not remember your password, call<br>support at 800-315-5676<br>Having problems logging in? BSSOnline Support/FAQ                                                                                                    | Confirm password:" STEP 3: Confirm and continue to registration Check to confirm acknowledgment of the Activation Policy:" Continue Having problems? Need help? BSSOnline Support/FAQ Brookfield RODUCTION Resize                                                                                                    | Warden, check the box.  Cocupant Life Safety Training Registration  Please register in the program by entering the information requested below. Once the required information is submitted, an email will be sent to you acknowledging that you have been activated in the program.  First name:* Last name:* Email:* Email:* Email:*                                                                                                    |

6

- A. View the Presentation.
- B. Add/Remove your name from the floor warden list.
- C. Employees may selfregister to request evacuation assistance.

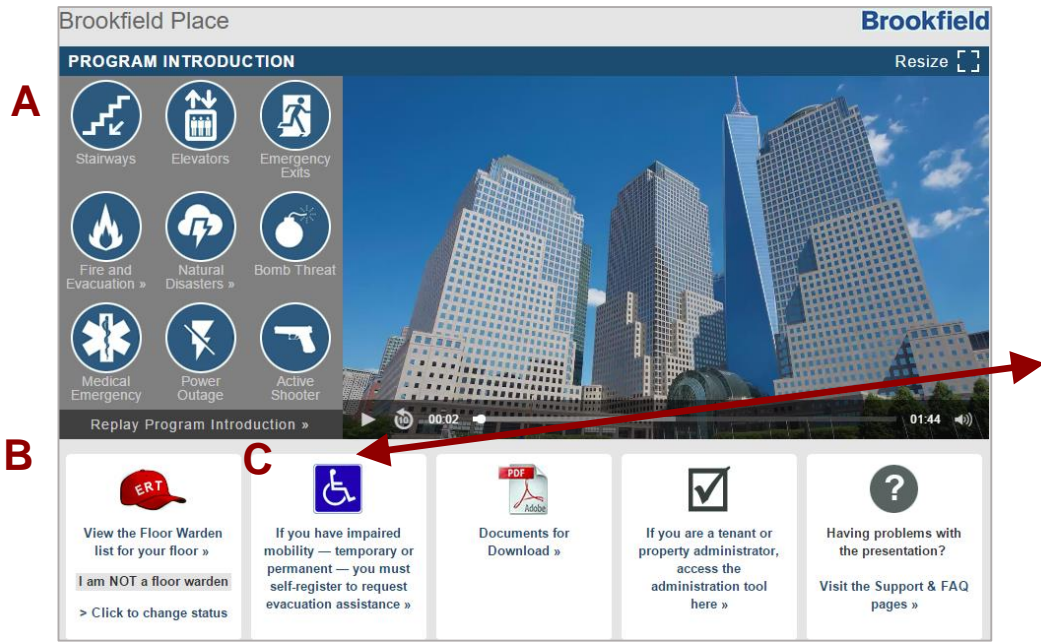

© 2017 Building Safety Solutions, Inc. All rights reserved.

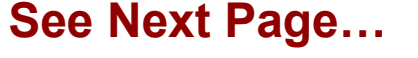

all your company

employees.

Guide.

l am a floor warden 📄

Register

Having problems? Need help? BSSOnline Support/FAQ

Go to Files for Download

to load Employee User

2. Distribute with Password to

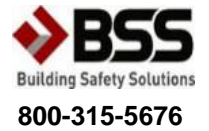

## To Access the Control Panel & Check Company Compliance:

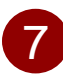

Click on the tools icon Occupant Life Safety Training The custom multimedia presentation includes life safety information that is specific

to your building and geographic location. The objective of the presentation is to provide you with essential information that will help you during a crisis event.

In an effort to maximize your learning experience, this presentation integrates digital images, 3D graphics, voice narration, and text. You can pause, rewind, and fastforward as desired. This presentation is available for your access 24/7.

| Building: | Select your building from the list <b>T</b> |
|-----------|---------------------------------------------|
| Tenant:   | Select your Tenant from the list <b>*</b>   |
| Password: |                                             |
|           | Login                                       |

## Tenant and Property Administrators

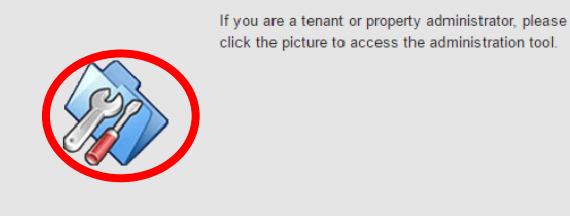

Check your email. Username/password will be automatically emailed to you after you log in the Occupant Life Safety Training.

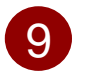

♦BSS

Click on "Edit" to add the number of employees in your company.

| - |           |
|---|-----------|
|   |           |
|   |           |
|   |           |
|   |           |
|   |           |
|   | Login     |
|   | Username: |
|   | Password: |
|   | Login     |
|   |           |
|   |           |
|   |           |
|   |           |

| GUARDIAN                                                                                         | Panel Departments Occupants Reports |
|--------------------------------------------------------------------------------------------------|-------------------------------------|
|                                                                                                  |                                     |
| Control Panel<br>Tenants Administration                                                          |                                     |
| 8 ·                                                                                              | Securat Participation               |
| .er                                                                                              | View Quiz Results Chart             |
| Contact Name: Carolina Lopez<br>Contact Email: dopez@bssnet.com                                  | Participants                        |
| Const Phone: 626-584-9880                                                                        | Not Activated                       |
| [Edit] Population:                                                                               | 100%                                |
|                                                                                                  |                                     |
| Employees log into the presentation using the generic<br>password set by the employer or tenant. |                                     |
| Training Center Password: arroyo<br>[Edit]                                                       |                                     |
| Configure Automatic Notifications                                                                |                                     |
| Occupants - view all ( 9 total / 2 passed / 0 failed )                                           |                                     |
|                                                                                                  | Search Occupants: Go                |
|                                                                                                  | Search Quizzes: Go                  |
| View Reports:                                                                                    |                                     |
| Unpassed Occupants                                                                               |                                     |
| Help Requests                                                                                    |                                     |
|                                                                                                  |                                     |

Having problems logging in? BSSOnline Support/FAQ

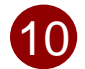

Enter the number of employees in your company and click "Update Contact Information"

8

| -                  | ntral Banal                                |                            |    |
|--------------------|--------------------------------------------|----------------------------|----|
|                    | enants Administration                      |                            |    |
|                    |                                            |                            |    |
| 📎 BSS Admin Te     | enant Information                          | Cccupant Participation 53% |    |
|                    | rld Trade Center                           | View Quiz Results Chart    |    |
| Contact Name:      | Carolina Lopez                             | Participants               |    |
| Contact Email:     | lopez@bssnet.com                           | Not Activated              |    |
| Contact Phone:     | 26-584-9880                                | -                          |    |
| Contact Call       |                                            |                            |    |
| 19                 | opulation:                                 |                            |    |
| Undate Contact li  | nformation                                 |                            |    |
|                    |                                            | 47                         | N. |
| password set by    | the employer or tenant.                    | *                          | ~  |
| Training Center Pa | esword: arrovo                             |                            |    |
| [Edit]             | Sonoral anoyo                              |                            |    |
| 🖾 Configure Au     | tomatic Notifications                      |                            |    |
|                    | view all ( 9 total / 2 passed / 0 failed ) |                            |    |
|                    | · · · · · ·                                | Search Occupants:          | Go |
|                    |                                            |                            |    |
|                    |                                            | (🚱 Search Quizzes:         | Go |
|                    |                                            |                            |    |

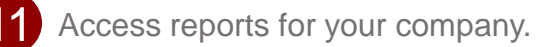

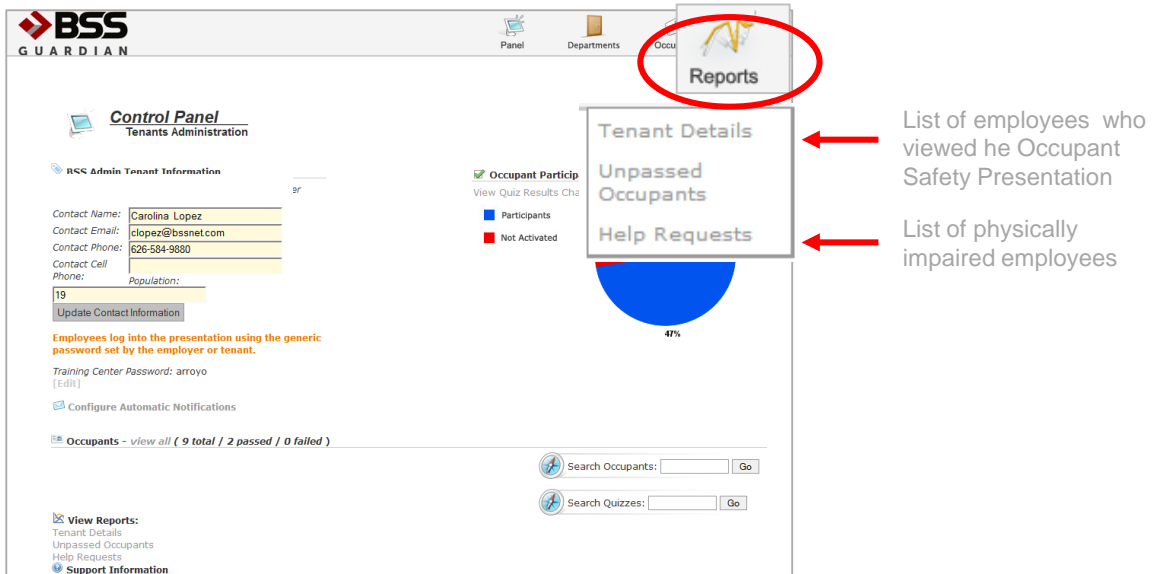

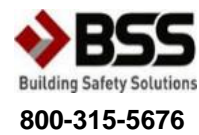